## EGE ÜNİVERSİTESİ ULUSLARARASI ÖĞRENCİ LİSANSÜSTÜ KAYIT KILAVUZU

Yurtdışından öğrenci kabul kontenjanı çerçevesinde Üniversitemize ilk yerleştirmelerde yerleştirilen adayların kayıt işlemleri aşağıda belirtilen kayıt tarihlerinde iki şekilde gerçekleştirilecektir.

## KAYIT TAKVİMİ

SOSYAL BİLİMLER ENSTİTÜSÜ ASIL KAYIT: 16-17 ARALIK 2020 YEDEK KAYIT: 21 ARALIK 2020

SAĞLIK BİLİMLERİ ENSTİTÜSÜ ASIL KAYIT: 17-18 ARALIK 2020 YEDEK KAYIT: 22 ARALIK 2020

FEN BİLİMLERİ ENSTİTÜSÜ ASIL KAYIT : 21-22 ARALIK 2020 YEDEK KAYIT : 24 ARALIK 2020

EĞİTİM BİLİMLERİ ENSTİTÜSÜ ASIL KAYIT: 21-22 ARALIK 2020 YEDEK KAYIT: 24 ARALIK 2020

## A. ELEKTRONİK KAYIT

Üniversitemiz programlarına uluslararası öğrenci kontenjanı çerçevesinde yerleşen adaylar, öncelikle sistemlerinden öğrenci numaraların öğrenmelidirler. Başvuru sırasında kullandıkları aday numaraları ise şifre olacaktır. Burada belirtilen öğrenci numarası ve şifreleri ile birlikte https://ebys.ege.edu.tr/ogrenci/ogr0712/default.aspx?lang=tr-TR linkinden giriş yapmaları gerekmektedir. Adayların e-kayıt sistemine girişte, "Yabancı" sekmesini seçmeleri gerekmektedir.

| E-Kayıt başvuru sistemi |  |
|-------------------------|--|
| IVED                    |  |
|                         |  |
| 23 7955 10°             |  |
| C.C.  Vabanci           |  |
| Öğrenci no.:            |  |
| Şifre:                  |  |
| entş                    |  |

 

 Crelegrneye hak kazanılan programlar

 Öğrenci no.
 Pogram
 Kayıtlarıma şekli
 Durum
 Başvuru durumu
 Başvuru tarhileri uygun mu?

 Koyd beşlar
 9320000327
 Sağlak Bilmideri Exretitizizi / Tibbi Biyoloji / Yüksek Lisans Derecesi ile Doktora
 Doktora (Yurtdışı konterjan) ile kayıtlarına
 Kayıtlarımayan
 Erec

Açılan ekranda "Kaydı Başlat" butonuna tıklayarak e-kayıtlanma sürecini başlatabilirler.

Adaylar, "Genel Bilgiler" kısmındaki "Seç" tuşunu tıklayarak fotoğraflarını yükleyecek ve e-posta girecekler ve "Doğrulama Kodu (e-posta) gönder" butonuna tıklayacaklardır.

Bundan sonra sistem adayların e-mail adreslerine doğrulama kodu gönderecektir. Adaylar kodu, "Doğrulama kodu" kısmına girerek doğrulama yapacaklardır. Açılan ekranda fotoğraf kısmına foto yükleyemiyorsanız fotoğraf yüklenecek kısmın üzerine gelerek sağ tuşla "izin ver"i tıklamanız gerekecektir.

| Provide the second second second second second second second second second second second second second second s                | a dočnila butonina tiklavarak dočnilaviniz                                                                                                    |
|----------------------------------------------------------------------------------------------------|----------------------------------------------------------------------------------------------------|
| kodu (e posta) didninia gircick E posta                                                                                        |                                                                                                    |
|                                                                                                    |                                                                                                    |
|                                                                                                    |                                                                                                    |
| Belgeler                                                                                                    |                                                                                                    |
|                                                                                                    |                                                                                                    |
|                                                                                                    |                                                                                                    |
| Önemli! Bir belge tipi için birden fazla o                                                                                     | dosyanız var ise bu dosyaları bir klasör içine atıp sonra o klasörü sıkıştırıp(7zip, winzip, winrar) sisteme yükleyiniz. Yada elinizdeki dosyalar                                                                                                    |
| Önemli! Bir belge tipi için birden fazla o<br>resim dosyaları ise jpg2pdf sitesinden                                           | dosyanız var ise bu dosyaları bir klasör içine atıp sonra o klasörü sıkıştırıp(7zip, winzip, winrar) sisteme yükleyiniz. Yada elinizdeki dosyalar<br>ı JPG to PDF sekmesi üzerinden resim dosyalarınızı birleştirip pdf olarak sisteme yükleyebilirsiniz. |
| Önemli! Bir belge tipi için birden fazla o<br>resim dosyaları ise jpg2pdf sitesinden                                           | dosyanız var ise bu dosyaları bir klasör içine atıp sonra o klasörü sıkıştırıp(7zip, winzip, winrar) sisteme yükleyiniz. Yada elinizdeki dosyalar<br>I JPG to PDF sekmesi üzerinden resim dosyalarınızı birleştirip pdf olarak sisteme yükleyebilirsiniz. |
| Önemlil Bir belge tipi için birden fazla o<br>resim dosyaları ise jpg2pdf sitesinden<br>Durum detayı:                          | dosyanız var ise bu dosyaları bir klasör içine atıp sonra o klasörü sıkıştırıp(7zip, winzip, winrar) sisteme yükleyiniz. Yada elinizdeki dosyalar<br>I JPG to PDF sekmesi üzerinden resim dosyalarınızı birleştirip pdf olarak sisteme yükleyebilirsiniz. |
| Önemli! Bir belge tipi için birden fazla o<br>resim dosyaları ise jpg2pdf sitesinden<br>Durum detayı:<br>Belge tipi:           | dosyanız var ise bu dosyaları bir klasör içine atıp sonra o klasörü sıkıştırıp(7zip, winzip, winrar) sisteme yükleyiniz. Yada elinizdeki dosyalar<br>ı JPG to PDF sekmesi üzerinden resim dosyalarınızı birleştirip pdf olarak sisteme yükleyebilirsiniz. |
| Önemli! Bir belge tipi için birden fazla o<br>resim dosyaları ise jpg2pdf sitesinden<br>Durum detayı:<br>Belge tipi:<br>Belge: | dosyanız var ise bu dosyaları bir klasör içine atıp sonra o klasörü sıkıştırıp(7zip, winzip, winrar) sisteme yükleyiniz. Yada elinizdeki dosyalar<br>ı JPG to PDF sekmesi üzerinden resim dosyalarınızı birleştirip pdf olarak sisteme yükleyebilirsiniz. |
| Önemlil Bir belge tipi için birden fazla<br>resim dosyaları ise jpg2pdf sitesinden<br>Durum detayı:<br>Belge tipi:<br>Belge:   | dosyanız var ise bu dosyalan bir klasör içine atıp sonra o klasörü sıkıştınp(7zip, winzip, winrar) sisteme yükleyiniz. Yada elinizdeki dosyalar<br>n JPG to PDF sekmesi üzerinden resim dosyalarınızı birleştirip pdf olarak sisteme yükleyebilirsiniz.   |

Sisteme giriş yapan adaylar, ekranda "Belge Tipi"ni seçtikten sonra hemen altındaki "Seç" butonu ile yükleyeceği evrağı bilgisayarlarındaki kayıtlı dosyalar içinden seçebilirler. Ardından "Listeye ekle" butonunu tıklayarak sisteme yükleyebilirsiniz. Kaydınız için gerekli tüm evrakları sisteme yüklendikten sonra Kaydı Tamamla butonunu tıklamalısınız. Seçtiğiniz detay durumu için tanımlanan tüm evrakları girmediğiniz takdirde sistem kaydınızı tamamlamayacaktır.

| Belgeler                                                                                                    |                                                                                                    |                                                                                                    |
|----------------------------------------------------------------------------------------------------|----------------------------------------------------------------------------------------------------|----------------------------------------------------------------------------------------------------|
|                                                                                                    |                                                                                                    |                                                                                                    |
| Önemlil Bir belge tipi için birden fazla dosyanız var ise bu dosy<br>resim dosyaları ise jpg2pdf sitesinden JPG to PDF sekmesi üz | yaları bir klasör içine atıp sonra o klasörü sıkı<br>seçindən sosten dovuslarınını hidəstirin edif olu<br>Seçiniz | ştırıp(7zip, winzip, winrar) sisteme yükleyiniz. Yada elinizdeki dosyalar<br>səkəişteme yükleyebilirsiniz. |
| Önemli! YÖK sorununuz bulunduğu için ilişik kesme belgesi yi                                                                      | Diploma<br>Lisans Diploması Türkçe Çevirisi<br>Pasaport Türkçe Çevirisi                                           |                                                                                                    |
|                                                                                                    | Yüksek Lisans Diploma Türkçe Çevinsi<br>Yüksek Lisans Diploması                                                   |                                                                                                    |
| Önemli! MEB durumunuz mezun değil olduğu için dilekçe ve li                                                                       | Dilekçe<br>Lise durum belgesi<br>İlisik Kosmo Bolgosi                                                             | iktadir!                                                                                                   |
| Belge tipi:                                                                                                    | Lisans Diploması Türkçe Çevirisi 🔹                                                                                |                                                                                                    |
| Belge:                                                                                                    | Listeye ekle                                                                                                    |                                                                                                    |
| Belge tipi                                                                                                    |                                                                                                    | Yükleme tarihi                                                                                             |

Kaydı Tamamla butonuna bastıktan sonra adayın durumu, kayıt sisteminde "Onay Bekleniyor" a dönüşecektir. Sisteme eklenen belgeler kayıt personeli tarafından kontrol edilecek ve uygun olmaması halinde açıklama yazılarak adaydan yeniden düzenleme istenecektir. **Yeniden düzenleme istenen adayların kaydı tamamlanmamıştır. Bu durumda aşağıdaki gibi uyarı gelecektir.** 

| Durum         | Başvuru durumu       | Başvuru tarihleri uygun mu? |
|---------------|----------------------|-----------------------------|
| Kayıtlanmayan | Düzenleme bekleniyor | Evet                        |

Başvuru durumu "Düzenleme bekleniyor" olarak görüntülenen başvurular icin adavlar, tekrar "Kaydı Başlat" butonu tıklayarak başvuru durumdaki adayların düzenlemesi vapacaktır. Bu kavdı tamamlanmamıştır. Hemen altındaki "Mesailar" kışmında, yapılması gereken düzenlemeye ilişkin kayıt personelinin açıklaması görülebilecektir. Bu durumda adayların kayıt için yeniden düzenleme yapması gerekmektedir. Kayıt personelinin istediği şekilde düzenlemeler yapıldıktan sonra aday, kayıt sistemine girerek düzenlenmesi istenen eski evrağı silecek ve yeni belgeyi yükleyerek "Kaydı Tamamla" butonuna basacaktır. Bu durumda adayın durumu kayıt sisteminde "Düzenleme sonrası onay bekleniyor" olarak görünecektir.

# Bu bakımdan adayların kayıtlanma durumlarını kayıt sisteminden kontrol etmeleri çok önemlidir.

Kayıt personeli tarafından onaylanan kayıt başvurusu sonucunda e-kayıt tamamlanmış olacaktır. Bu durumda adayın kayıt sisteminde "Kayıt Tamamlandı" uyarısı çıkacaktır.

|   | Durum | Başvuru durumu          | Başvuru tarihleri uygun mu? |
|---|-------|-------------------------|-----------------------------|
| I | Aktif | Geçici kayıt tamamlandı | Evet                        |
|   |       |                         |                             |

SİSTEM ÜZERİNDEN ELEKTRONİK KAYDINI TAMAMLAYANLAR (SİSTEMDE KAYIT TAMAMLANDI İFADESİNİ GÖRENLER) ÜNİVERSİTEYE KAYIT İÇİN GELMEYECEKLERDİR. ELEKTRONİK KAYIT YAPTIRAN TÜM ADAYLARIN (SİSTEMDE KAYDI TAMAMLANDI İFADESİNİ GÖRENLER), EN GEÇ **28 ARALIK 2020 TARİHİ MESAİ BİTİMİNE** KADAR KAYIT EVRAKLARININ ORJİNALİNİ (ORİJİNAL ISLAK İMZALI TERCÜMELER, LİSANS, YÜKSEK LİSANS DİPLOMALARININ FOTOKOPİLERİ ve LİSANÜSTÜ DİLEKÇELERİ) POSTA YA DA KARGO İLE EGE ÜNİVERSİTESİ ÖĞRENCİ İŞLERİ DAİRE BAŞKANLIĞI (KAMPÜS/BORNOVA) <u>ULUSLARARASI ÖĞRENCİ İŞLEMLERİ (YABANCI UYRUKLU ÖĞRENCİ İŞLEMLERİ) BİRİMİ</u>'NE ULAŞTIRMALARI GEREKMEKTEDİR. BELGELERİNİ GÖNDERMEYEN/GETİRMEYEN YA DA EVRAKLARI ZAMANINDA ULAŞMAYAN ADAYLARIN KAYITLARI SİLİNECEKTİR.

#### Kayıt Sırasında Yüklenecek/İstenecek Belgeler

- Yüksek lisans programına kayıtlanacaklar için lisans diploması,
- Doktora programına kayıtlanacaklar için lisans ve yüksek lisans diploması
- Lisans öğrenimini yurt dışında tamamlayanlar için lisans diplomasının Türkiye'deki noterlerden onaylı Türkçe çevirisi
- Yüksek lisans öğrenimini yurt dışında tamamlayanlar için yüksek lisans diplomasının Türkiye'deki noterlerden onaylı Türkçe çevirisi
- Klinik pratik uygulaması olan sağlık alanları için Yükseköğretim Kurulu Başkanlığından alacakları mezun oldukları kurumun Diploma Denklik Belgesi
- Klinik pratik uygulaması olmayan sağlık alanları için Yükseköğretim Kurulu Başkanlığından alacakları mezun oldukları kurumun Tanınma Belgesi
- İkamet Tezkeresi (Türkiye'de önceden bulunuyor ise )
- Pasaport
- Pasaportun Türkiye'deki noterlerden onaylı çevirilerinin aslı
- Lisansüstü kayıtlanma dilekçeleri. <u>(Dilekçeler/taahütnameler için tıklayınız</u>. Bunların çıktısını alıp doldurduktan sonra taratıp pdf formatında tek bir dosya olarak birleştirerek sisteme yüklemeniz gerekmektedir.)

## **B. ÜNİVERSİTEDE KAYIT**

Herhangi bir sebeple online kayıt yapamayan adaylar, yukarıda belirtilen kayıt tarihleri içerisinde kayıt evrakları ile beraber mesai saatleri içinde Öğrenci işleri Daire Başkanlığına (Kampüs/Bornova) gelerek kayıtlarını yaptırabilirler. Kesin kayıt süresi içinde adayın bizzat kendisi gelerek kayıt yaptırabilir. Bir başkası adına kayıt yaptırılması halinde, Türkiye'deki noterden ya da Türk elçiliklerinden başkası adına kayıt yaptıracak kişiye vekaletname verilmesi ve bu vekaletname ile kayda gelinmesi zorunludur.

## KAYIT SÜRECİNDE PROBLEM YAŞAYAN ADAYLAR, ozge.isik@ege.edu.tr ve aydin.serdar.kuru@ege.edu.tr adreslerine mail atabilirler.

## KAYIT YENİLEME İŞLEMLERİ

Kayıt sürecini tamamlayan adaylar kayıt yenileme ile ilgili ayrıntılı bilgiyi Enstitü Öğrenci İşlerinden alabilirler.

Adaylar kayıt yenileme tarihlerini de içeren Akademik Takvimi www.oidb.ege.edu.tr deki "Öğrenci" kısmından öğrenebilirler.

Adaylar öğrenci bilgi sistemine https://kimlik.ege.edu.tr adresi üzerinden

Kullanıcı adına ve şifreye öğrenci numaralarını yazarak giriş yapabileceklerdir.